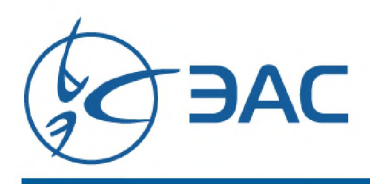

Исх. № Д919/И/1 от «25» октября 2019 года

В региональные центры непрерывного повышения профессионального мастерства

О проведении диагностики профессиональных компетенций

Уважаемые коллеги!

В дополнение к письму Министерства просвещения Российской Федерации №02-968 от 24.10.2019 г. «О проведении диагностики профессиональных компетенций педагогов-предметников» Общество с ограниченной ответственностью «Экспертиза. Аналитика. Сопровождение» направляет Инструкцию для пользователей (приложение 1).

Тестирование педагогов-предметников проводится в онлайн формате с автоматизированной Системы Диагностики использованием Профессиональных Компетенций https://диагностика.сдпк.рф по учебным дисциплинам: русский язык, математика, история, обществознание, химия, география, биология. литература, информатика, физика, технология, английский язык, ОБЖ.

Ссылка для приглашения к участию в диагностике пользователей Республики Адыгея https://диагностика.cgnk.pф/reg?token=iEsFW&region=26

Консультационная поддержка пользователей будет обеспечена в рабочие дни с 09.00 до 18.00 по московскому времени с даты начала регистрации пользователей в Системе по телефонам 8-8-800-511-51-56, 8-800-511-54-77 (бесплатные звонки для звонящих).

Техническая поддержка пользователей будет осуществляться по электронной почте np@edu-eas.ru в рабочие дни с 09.00 до 18.00 по московскому времени – с даты начала регистрации пользователей в Системе.

Генеральный директор ООО «ЭАС»

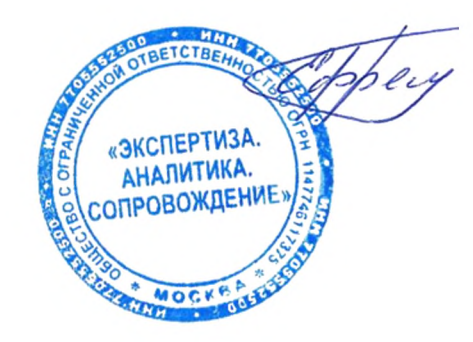

И.Н. Ефремов

## Уважаемые коллеги!

Благодарим Вас за участие в диагностике компетенций педагогов-предметников общеобразовательных организаций.

Диагностика проводится с помощью автоматизированной Системы Диагностики Профессиональных Компетенций (СДПК) в период с 28.10.2019 по 25.11.2019

**Внимание!** Ссылка на систему распространяется целевым образом и не подлежат передаче третьим лицам.

В период проведения диагностики консультационная поддержка пользователей обеспечивается по бесплатным телефонам: 8-800-511-51-56, 8-800-511-54-77 с 09:00 до 18:00 по московскому времени, технические вопросы о работе с системой можно задавать по электронной почте: np@edu-eas.ru.

## Инструкция для пользователей

- Для перехода на страницу автоматизированной Системы Диагностики Профессиональных Компетенций нажмите на ссылку, которая содержится в письме с приглашением к участию в диагностике.
- В открывшейся на странице регистрационной форме введите в качестве логина адрес своей электронной почты и самостоятельно придумайте пароль.
  Внимание! Логин и пароль вводятся полностью латинскими (английскими) буквами без пробелов.
  Заполните оставшиеся поля регистрационной формы. Поставьте отметку о согласии

с условиями пользования и нажмите кнопку «Зарегистрироваться».

- На адрес вашей электронной почты, который был введен в качестве логина, система отправила письмо со ссылкой для завершения регистрации. Нажмите на эту ссылку. Через несколько секунд автоматически произойдет переход на страницу личного кабинета пользователя.
- 4. В правом верхнем углу экрана найдите пункт «Диагностика» и нажмите значок «v» рядом с ним. В раскрывшемся меню выберите пункт «Каталог тестов». Через несколько секунд автоматически произойдет переход на страницу с тестами для диагностики.

- Если вы педагог-предметник и ведете один предмет, пройдите три теста: один из группы «Предметная диагностика» по своему предмету, один из группы «Методическая диагностика» и один из группы «Психологопедагогическая и коммуникативная диагностика».
- Если вы педагог-предметник и ведете два предмета, пройдите четыре теста: два из группы «Предметная диагностика» по своим предметам, один из группы «Методическая диагностика» и один из группы «Психологопедагогическая и коммуникативная диагностика».
- 5. Выберите нужную группу диагностики и найдите в ней нужный тест:
  - предметный отдельный тест по вашему предмету;
  - методический методической тест по основному предмету;
  - психолого-педагогический и коммуникативный единый тест для всех учителей основной и средней школы.

Нажмите на ссылку с названием выбранного теста.

- Прочтите важную предварительную информацию о процедуре прохождения тестирования. Посмотрите ознакомительный ролик.
- 7. Нажмите кнопку «Начать тестирование» для запуска теста.

Внимание! Каждый тест вы можете пройти только 1 раз.

Время на тестирование с момента запуска теста указано на экране и составляет:

- для тестов из группы «Предметная диагностика» 60 минут;
- для тестов из группы «Методическая диагностика» 120 минут;
- для тестов из группы «Психолого-педагогическая и коммуникативная диагностика» 120 минут.
- После завершения тестирования заполните короткий опросник из 6 вопросов и нажмите кнопку «Отправить отзыв и получить результаты тестирования», чтобы увидеть результаты диагностики.

На этом тестирование завершено. Благодарим вас за участие в проекте!